## HOW TO REGISTER IN SHARKLINK

- 1. Log in to SharkLink.
  - a. If you still need to access your SharkLink Login <u>click here</u>.
- 2. Click on the Course Registration capsule and select "Registration"

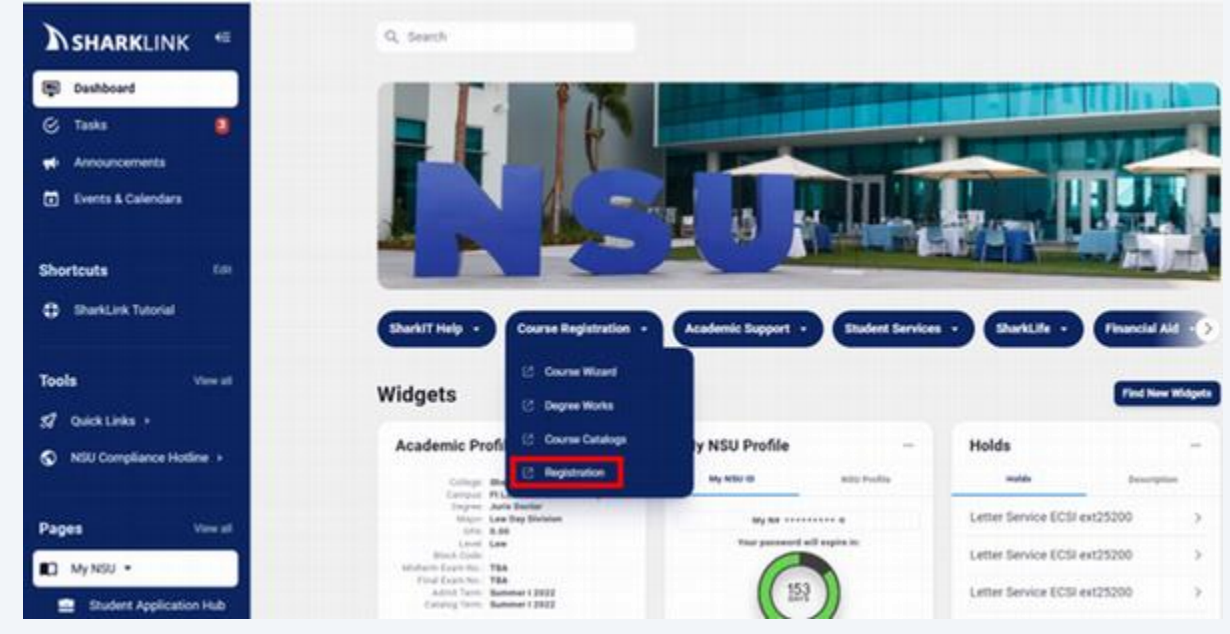

3. You will be taken to the Registration screen in Self-Service Banner (SSB). From here you can view your registration status, browse for classes, complete the Student Enrollment Agreement (SEA) and register during open registration periods.

The following video explains how to self-register:

https://cdnapisec.kaltura.com/p/1971581/embedPlaykitJs/uiconf\_id/54577072?iframeembed =true&entry\_id=1\_mdnozapb&kalturaStartTime=28

| :: NSL                              | I schedulicher deltame                                                                                                    |   |                                                                                                    |  |  |  |
|-------------------------------------|----------------------------------------------------------------------------------------------------|---|----------------------------------------------------------------------------------------------------|--|--|--|
| Student + Registration Registration |                                                                                                    |   |                                                                                                    |  |  |  |
| What we                             | uld you like to do?                                                                                                    |   |                                                                                                    |  |  |  |
|                                     | Property for Registration<br>Were registration studies, update studiest turn date, and complete pre-registration requirements.   | - | Register for Classes<br>Bearch and register for your classes. The can also view and manage your schedule. |  |  |  |
| -                                   | Part Alread<br>Giver yourself is head start by building plans. When you're ready to register, you'l be able to load these plans. | 4 | Browse Classes<br>Looking for classes? In this section you can between classes you find interesting       |  |  |  |
| -                                   | Mess Reputration Information<br>Were your part schedules and your ungraded classes.                                              |   |                                                                                                    |  |  |  |

4. Students may register for the following 3 courses using the courses listed below:

| Course Number | Course Name                               | CRN   | Term      |
|---------------|-------------------------------------------|-------|-----------|
| 5611          | Professional Issues in Physical Therapy   | 23390 | Fall 2024 |
| 6500          | Applied Anatomy for Physical Therapists   | 23391 | Fall 2024 |
| 6550          | Patient Care 1 for the Physical Therapist | 23392 | Fall 2024 |